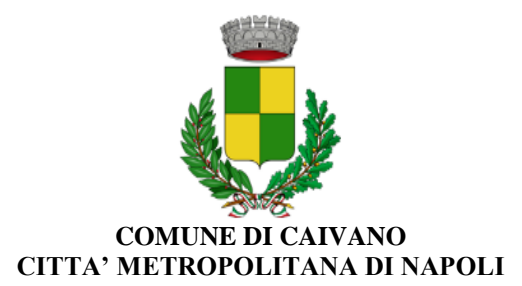

## GUIDA PER L'ISCRIZIONE AL SERVIZIO DI REFEZIONE SCOLASTICA

## A.S. 2023/2024

### ✤ ISCRIZIONE SERVIZIO MENSA SCOLASTICA

- 1. Collegarsi al seguente link: https://cloud.urbi.it/urbi/progs/urp/solhome.sto?DB\_NAME=n1236840
- 2. In tal modo si verrà indirizzato alla piattaforma Urbi dedicata

|                                 |                                          | 🕤 Accedi all'area personal |   |
|---------------------------------|------------------------------------------|----------------------------|---|
|                                 |                                          |                            |   |
| Home V Servel Dr.Une            |                                          |                            |   |
| Sportello Servizi Scolastici    |                                          |                            | • |
| R.                              |                                          | R                          |   |
| Iscrizione al servizio Mensa    | Consultazione della propria<br>posizione | Disdetta Pasti             |   |
| RELEAR IN SUBVERING IN IN       | Intel® IL SERVICE ()                     | NUMBER STREET              |   |
| Pagamenti Mensa PAGOPA          |                                          |                            |   |
| ALTER REVENUES +                |                                          |                            |   |
|                                 |                                          |                            |   |
| COMUNE DI CATVANO               |                                          |                            |   |
| CONTRETS<br>COMMUNIS DI CAVANIO |                                          |                            |   |
|                                 |                                          |                            |   |

3. Accedere al servizio di iscrizione al Servizio mensa

|   | Rend If him persive                                                                  |
|---|--------------------------------------------------------------------------------------|
|   | COMUNE DI CATVANO<br>DIRIVECIZIALES JAINAG                                           |
|   | New York Drive                                                                       |
|   | (i) Sportello Servizi Scolastici                                                     |
| / |                                                                                      |
| ( | Iscrizione al servizio Mensa Consultazione della progria Disdetta Pasti<br>posizione |
|   | алана и на на на на на на на на на на на на на                                       |
|   |                                                                                      |
|   | Pagamenti Mensa PAGOPA                                                               |
|   | ADDER NATIVE *                                                                       |
|   |                                                                                      |
|   |                                                                                      |
|   | COMMERT<br>COMMERT COLORIDO                                                          |
|   |                                                                                      |
|   |                                                                                      |

4. Accedere tramite SPID o CIE (carta d'identità elettronica)

| Home / Secila Da Lies / Secila Seciel Secientia<br>Accesso all'area privata                                                                         |                                                                                                    |
|----------------------------------------------------------------------------------------------------|----------------------------------------------------------------------------------------------------|
| he galacter a sense i ressure autorizzet<br>Un ella autoritata ante accesa a una i rene dispedir sena utoren edence d'autorizzene                   | Accesso con SPID<br>Accesso con SPID<br>Accesso con CIE<br>Accesso con CIE<br>Accesso con CIE<br>Accesso con CIE |
| C Lainformaces contradicione de l'y sons Milliontee<br>Notations for la chista di anti-accese millione da la Mice restante se Rigadosa munit accese | orts à recressionents                                                                                            |
| COMUNE DI CALVAND<br>Tomus & COMUNE SCREWED                                                                                                    |                                                                                                    |
| CONTERTS<br>CONTERTS CANADA                                                                                                    |                                                                                                    |
|                                                                                                    |                                                                                                    |

5. Selezionare il campo iscrizione mensa scolastica

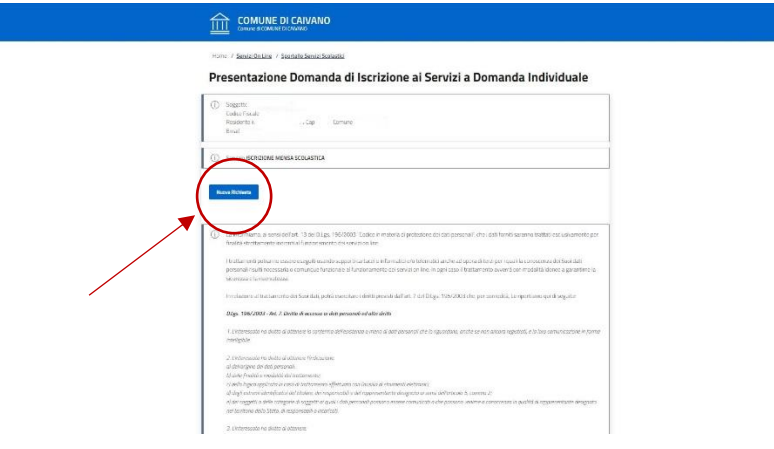

6. Compilare i campi richiesti. Una volta terminato l'inserimento dei dati cliccare su "inserisci".

| (i) Soggetto                  |                            |          |                         |                        |     |  |
|-------------------------------|----------------------------|----------|-------------------------|------------------------|-----|--|
| Codeo Fiscale<br>Residente in | Cip Iomane                 |          |                         |                        |     |  |
| Email                         |                            |          |                         |                        |     |  |
| Service ISCRIZIONE MENSA S    | COLASTICA                  |          |                         |                        |     |  |
|                               |                            |          | Terra                   | uala Home dei Servizio |     |  |
| Dati Residenza Richiedent     |                            |          | - Park                  |                        |     |  |
| Indexe P                      |                            | Località |                         |                        |     |  |
|                               |                            |          |                         |                        |     |  |
| Basicos di Benderata (1       | Presincia di Besidenta (*) |          | Comore di Residenza (*) |                        |     |  |
|                               |                            |          |                         |                        | -   |  |
|                               |                            |          |                         | _                      |     |  |
| Tipo Utento (*)               |                            |          |                         | 1                      |     |  |
| Nuovo Utente                  |                            |          |                         | (                      | •   |  |
| Utente Già Presente           |                            |          |                         |                        | ° / |  |
|                               |                            |          |                         |                        |     |  |

7. Dopo la compilazione di tutti i campi richiesti, cliccare su "conferma".

COMUNE DI CAIVANO

|            | Home / Servizionaline / Scontello Servizi Scolaciki<br>Drocentzzione Domanda di Iscrizione ai Scruzz                                                                                                    | i a Domanda Individuale      |
|------------|----------------------------------------------------------------------------------------------------|------------------------------|
|            | Contraction of Definition of the Contraction of Definition Contraction of Contraction of Contraction o |                              |
|            | ① Uterite                                                                                                    |                              |
|            |                                                                                                    |                              |
|            |                                                                                                    | Torna alla Home dei Servizio |
|            | + RICHIESTA RIDUZIONE PER FIGLI SUCCESSIVIAL PRIMO (*)                                                                                                    | Completo                     |
|            | + RICHIESTA ESENZIONE PER GLI ALUNIII DIVERSAMENTE ABILI (*)                                                                                                    | Completo                     |
|            | + PICHIESTA DIETA SPECIALE (*)                                                                                                    | Completo                     |
| $\searrow$ | + ULTERIORI DATI SU CHI COMPILA LA DOMANDA (*)                                                                                                    | Completo                     |
|            | + COSTO DEL PASTO (*)                                                                                                    | Completo                     |
| $\sim$     | + DICHIARRIZIONI (*)                                                                                                    | Completo                     |
|            | + Scotta STRUTTURA Servicio (*)                                                                                                    | Completo                     |
|            |                                                                                                    |                              |

#### **♦ CONSULTAZIONE DELLA PROPRIA POSIZIONE**

Per verificare:

- 1. Gli utenti associati;
- 2. I pagamenti;
- 3. Le rilevazioni (presenze/assenze)

Andare nella sezione "consultazione della propria posizione"

| Home / Servici On Line         |                                                |                       |   |
|--------------------------------|------------------------------------------------|-----------------------|---|
| ③ Sportello Servizi Scolastici |                                                |                       | ~ |
| R                              | ▶ 🖌                                            |                       |   |
| Iscrizione al servizio Mensa   | Consultazione della propria<br>posizione       | Disdetta Pasti        |   |
| ACCEDI AL SERVIZIO (8 +        | Access as services $ _{E_{\rm c}} \rightarrow$ | ACCEDIAN SERVIZIO (H) | _ |
|                                |                                                |                       |   |
| Pagamenti Mensa PAGOPA         |                                                |                       |   |
|                                |                                                |                       |   |
|                                |                                                |                       |   |
| CONTRETE<br>COMUNE DE CANADAD  |                                                |                       |   |
| Cooke Police                   |                                                |                       |   |

#### \* DISDETTA PASTI

Se per uno o più giorni non si vuole usufuire del Servizio di refezione scolastica, bisogna comunicare la distetta.

N.B. è obbligatorio fare la disdetta anche quanto il Minore risulta assente a scuola. In caso di diniego, sarà addebito il costo totale del pasto.

1. Andare nella sezione dedicata alla disdetta, indicare il giorno o i giorni per cui non si vuole usufruire del servizio mensa ed infine cliccare su "conferma"

| Home / Servizi On Line       |                                          |                        |   |
|------------------------------|------------------------------------------|------------------------|---|
| Sportello Servizi Scolastici |                                          |                        | ^ |
|                              |                                          |                        |   |
| Iscrizione al servizio Mensa | Consultazione della propria<br>posizione | Disdetta Pasti         |   |
| ACCEDIAL SERVIZIO () ->      | ACCEDI AL SERVIZIO 🚊 ->                  | ACCEDI AL SERVIZIO 🍵 🕂 |   |
| Pagamenti Mensa PACOPA       |                                          |                        |   |
| ACCEDI AL SERVIZIO ->        |                                          |                        |   |
|                              |                                          |                        |   |
|                              |                                          |                        |   |
| CONTATT                      |                                          |                        |   |
| <br>COMUNE DI CANANO         |                                          |                        |   |
| Caudew Palicy                |                                          |                        |   |

# ✤ PAGAMENTI

I Pagamenti online vanno effettuati solo e soltanto nella seguente modalità:

1. Andare nella sezione dedicata al pagamento mensa Pago Pa

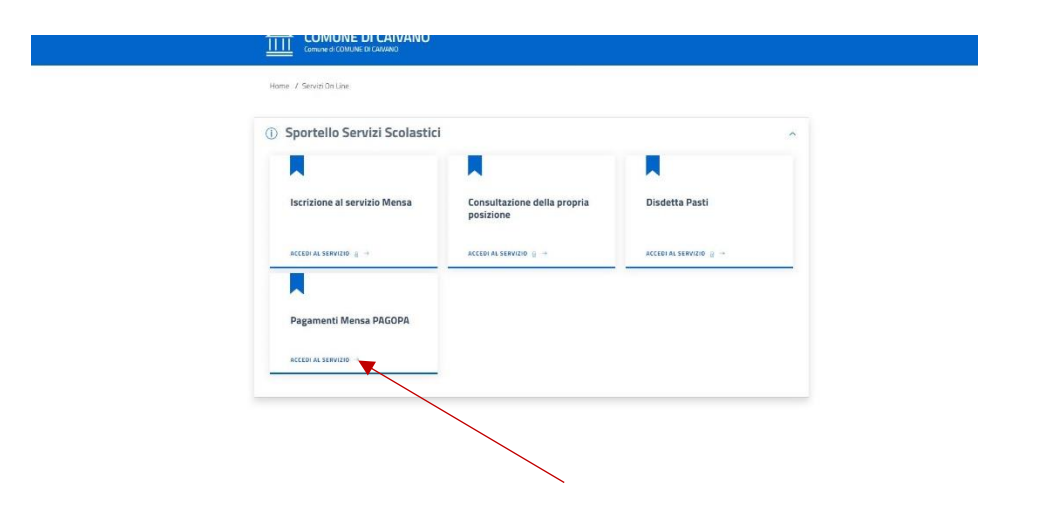

2. Cliccare su inserimento spontaneo

|                                                                     | PAGA SENZA ACCEDERE         |
|---------------------------------------------------------------------|-----------------------------|
| Cadice Fiscale debitore                                             | Codice avviso o IUV         |
| Ricerca debitore anonimo<br>(non identificato/senza codice fiscale) |                             |
|                                                                     |                             |
|                                                                     | Oppure                      |
|                                                                     | crea un nuovo avviso pagoPa |
|                                                                     | Crea pagaman in spontaneo   |

3. Comparirà la seguente schermata:

|          | nza accedere<br>gamento spontaneo | Crea nu | <                                                   |
|----------|-----------------------------------|---------|-----------------------------------------------------|
|          | Codice fiscale o Partita Iva      | Cognome | Dati debitore<br>Nome o Ragione Sociale             |
|          |                                   |         | Dettaglio pagamento<br>Servizio<br>MENSA SCOLASTICA |
|          | Importo*                          |         | Codice tessera (PAN)*                               |
| Conferma | Annulla                           |         |                                                     |

Compilare i campi richiesti nella seguente modalità

- Importo
- Nome del richiedente
- Cognome del richiedente
- Codice fiscale del richiedente
- Codice tessera (PAN), reperibile dalla sezione "consultazione della propria posizione
- Spuntare la dichiarazione di presa visione
- Verrà generato il bollettino
- 4. È possibile pagare direttamente online cliccando su "paga". L'accredito sarà automatico entro 2/3 giorni lavorativi.

NB: in questo caso il pagante deve essere lo stesso del richiedente.

| <b>`</b>            | Riepilogo av | Paga senza accedere<br>viso pagoPA - pagamento spontane | D                   |
|---------------------|--------------|---------------------------------------------------------|---------------------|
| Dati debitore       | Cognome      | Codice fiscale                                          | Codice avviso o IUV |
| Dettaglio pagamento | Cauexie      |                                                         | Importo             |
| MENSA SCOLASTICA    |              |                                                         | 10 ,00 €            |
|                     |              | Stampa avviso                                           | Paga                |

5. In alternativa, è possibile stampare il bollettino e pagare attraverso il codice QR. Tale operazione richiederà 2/3 giorni lavorativi per l'accredito. L'accredito sarà automatico.

| Riepilogo avviso pagoPA - pagam | ento spontaneo            |
|---------------------------------|---------------------------|
| Dati debitore                   |                           |
| Nome Cognome Codice fiscal      | e Codice avviso o IUV     |
| TERESA PELLINO PLLTRS94         | P60B963D 0280000000529112 |
| Dettaglio pagamento             |                           |
| Servizio Causale                | Importo                   |
| MENSA SCOLASTICA 223503         | 100,00 €                  |
|                                 |                           |
| s                               | tampa avviso Paga         |
|                                 |                           |
|                                 |                           |
| 5                               | tampa avviso Paga         |

Si ricorda che per qualsiasi informazioni e/o chiarimenti è possibile contattare l'Ufficio Pubblica Istruzione al numero 0818340001, oppure recarsi presso l'Ufficio, sito in P.zza C. Battisti, 1 – Caivano (Na) dalle ore 9.00 alle ore 12.00